## **GUIDANCE ON BUYING DIGITAL BOOKS**

| STEP 1 | Add products to <b>CART</b>                                        |
|--------|--------------------------------------------------------------------|
| STEP 2 | Click on <b>CART</b>                                               |
| STEP 3 | Click on CHECKOUT                                                  |
| STEP 4 | You will need to register if this is your first purchase:          |
|        | Add your admin email address                                       |
|        | Create a Password                                                  |
|        | Read and agree EU GDPR terms                                       |
|        | Click 'l'm not a robot                                             |
| STEP 5 | LOGIN – enter your email address and password (as setup in STEP 4) |
| STEP 6 | Go to <b>CART</b>                                                  |
|        | Read Terms & Conditions and agree.                                 |
| STEP 7 | Go to <b>CHECKOUT</b>                                              |
|        | Add your card details and complete purchase                        |
| STEP 8 | Your books will be available to view in <b>My Library</b>          |

## GUIDANCE ON ALLOWING ACCESS TO STUDENTS ONCE PURCHASED

| STEP 1 | Our support team will generate a unique code for your students to enter upon registration. When added they will <u>only</u> see the Students books. |
|--------|----------------------------------------------------------------------------------------------------|
| STEP 2 | Provide this code to any student who needs access.                                                                                                  |
| STEP 3 | Student registers their own account (following STEP 4 above but using their own email address and password).                                        |
| STEP 4 | Student enters unique code in <b>Gift Code / Voucher</b> field and agrees EU GDPR terms.                                                            |
| STEP 5 | Student will see all purchased students books in <b>My Library</b> .                                                                                |